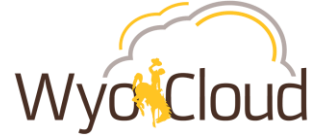

## **Expense Itemization Issue Workaround**

## Information

An oracle bug has been identified within Expenses during testing of the May Quarterly System Update for Expenses. This bug is expected to be fixed by June 1<sup>st</sup>.

This issue only affects expense reimbursements that require itemization of an expense item on an expense report. It does **not** affect p-card transactions that require itemization.

A workaround has been identified below to ensure reimbursements are processed as usual in a timely fashion. Upon creating an expense item that will be itemized, the expense type "Split Funding" cannot be used. If a user selects split funding on a personal reimbursement expense item, an error will pop up. Follow the steps outlined below to create multiple expense item lines for the same expense that requires itemization.

## **Steps for Workaround on Expense Itemization Issue**

(Note: The workaround simply creates separate expense item lines for the same expense)

- 1. Create an expense item for the specific expense type (do not use split funding).
- 2. Enter only the amount for one portion of the itemization.
- 3. Upload receipt associated with expense.
- 4. Enter all other applicable information on the expense item.
- 5. In the line description include the text "Split Funding Issue" before any other information. This will help Payment Services while auditing expense items.
- 6. Update the account or project information for this portion of the expense.
- 7. Click Save and Close.

| Create Expense Item |                                                                                                    |                                          | Add to Report                    | reate Another Save and | Close  Close |
|---------------------|----------------------------------------------------------------------------------------------------|------------------------------------------|----------------------------------|------------------------|--------------|
| * Date              | 5/10/2020                                                                                                    |                                          | Receipt missing                  |                        |              |
| Expense Location    | Car kental- Domestic                                                                                                    |                                          |                                  |                        |              |
| * Amount            | USD - 🛩 200.00                                                                                                    | Exa                                      | mple: Car rent                   | al expense t           | o be         |
| Attachments         | Drag files here or click to add attact                                                                                                    | chment v car                             | t between two<br>rental = \$400, | split 50/50.           | otal of      |
| * Description       | Split funding issue - Car rental for travel in<br>Phoenix, AZ for Economics and Business<br>Research conference for professional<br>development 05/07-05/10/20. Split between<br>Economics and Business. | Account<br>Project Number<br>Task Number | 10-63001-105-000001-14102-100    | 0-0000-I 🗟             |              |
| * Merchant Name     | Hertz                                                                                                    | Funding Source                           |                                  |                        |              |

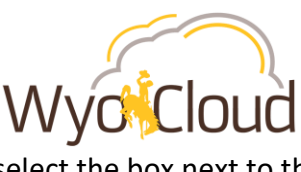

## 8. On the Travel and Expenses screen, select the box next to the expense item you just created

| Travel and Expense                        | es                                          |                  |               |            |                                                                          | Actions •   | , |
|-------------------------------------------|---------------------------------------------|------------------|---------------|------------|--------------------------------------------------------------------------|-------------|---|
| Expense Items<br>2 Card Charges<br>3 Cash | Expense Reports<br>17 In Progress<br>1 Paid | Approvals<br>O   | Cash Advances |            |                                                                          |             |   |
| •                                         | Ψ                                           | Ŧ                | <b>.</b>      |            |                                                                          |             |   |
| Available Expense                         | Items (5)<br>Report 🔻 🕂 Create Ite          | m Create Report  |               |            |                                                                          |             |   |
| 🗌 Date 🔻                                  | Туре 💌                                      | Amount 🔻 Merc    | hant 💌        | Location 💌 | Description 💌                                                            | Attachments |   |
| 5/10/2020                                 | Car Rental- Domestic 🗸                      | 200.00 USD Hertz |               |            | Split funding issue - Car rental for travel in Phoenix, AZ for Economics | <b>(1)</b>  |   |

9. Click on the Actions button and select Duplicate.

| Available Expense Items (5) |                             |             |            |            |                                                                          |             |  |
|-----------------------------|-----------------------------|-------------|------------|------------|--------------------------------------------------------------------------|-------------|--|
| Actions 🔻                   | Add to Report   Create Item | Create Repo | rt         |            |                                                                          |             |  |
| Edit<br>Delete              | Type 🔻                      | Amount 💌    | Merchant 💌 | Location 💌 | Description 💌                                                            | Attachments |  |
| Duplicate                   | Car Rental- Domestic 🗸      | 200.00 USD  | Hertz      |            | Split funding issue - Car rental for travel in Phoenix, AZ for Economics |             |  |

- 10. The duplicated expense item will open. Update any information for this portion of the expense item (i.e., amount and account string) as normal.
- 11. Attach the same receipt as other expense item related to this expense that requires itemization.
- 12. Click Save and Close.
- 13. Continue these steps by creating separate expense item lines for as many times as needed to itemize an expense item.
- 14. Once all expense item lines have been created, select all items and add to an expense report.

| Av | Available Expense Items (6) |                             |               |            |            |                                                                          |  |             |
|----|-----------------------------|-----------------------------|---------------|------------|------------|--------------------------------------------------------------------------|--|-------------|
| 4  | Actions  Add                | l to Report 🔻 🕂 Create Item | Create Report | t          |            |                                                                          |  |             |
|    | Date 🔻                      | Type 💌                      | Amount 💌      | Merchant 💌 | Location 💌 | Description 💌                                                            |  | Attachments |
|    | 5/10/2020                   | Car Rental- Domestic 🗸      | 200.00 USD    | Hertz      |            | Copy of Split funding issue - Car rental for travel in Phoenix, AZ for   |  |             |
| •  | 5/10/2020                   | Car Rental- Domestic 🗸      | 200.00 USD    | Hertz      |            | Split funding issue - Car rental for travel in Phoenix, AZ for Economics |  |             |

15. Once expense items are added to a report, complete the purpose box, review all expense items and payment method and submit the expense report. The report will process as normal through the approval workflow.

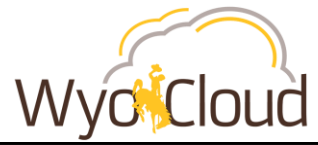

| 5                                                              |                                                                     |
|----------------------------------------------------------------|---------------------------------------------------------------------|
| Create Expense Report                                          | Save Sub <u>m</u> it Cancel                                         |
| * Purpose Reimbursement - Car rental for professional developn | Report Total                                                        |
| Attachments None 🕂                                             | Payment Method Electronic V                                         |
|                                                                | Employer Pays You 400.00 USD                                        |
|                                                                | 400.00USD                                                           |
|                                                                | ✓ I have read and accept the corporate travel and expense policies. |